## Payroll System Direct Deposit

- 1. Log on to <u>Single Sign-On (TAMUS-SSO)</u> using your UIN (employee ID, not your student ID) and password and select <u>HRConnect</u> from the SSO Menu.
  - First time users can select the "New Employees Set up your password" link on the home screen to establish a password.
  - For existing users who have forgotten their password, the "I forgot my password" link will guide you through the process of establishing a new password.
- 2. First, select the "Payroll" tab from the top of the screen, then select "Direct Deposit".

| Home Payroll Current Benefits   Personal Data   News and Info   More Tools |
|----------------------------------------------------------------------------|
|                                                                            |

- 3. Before changes can be made, you will be prompted to provide verification of your current bank account number. Enter your current bank account number and click "Continue".
- 4. Under My Direct Deposit Settings, you will select the first option to update payroll direct deposit information.

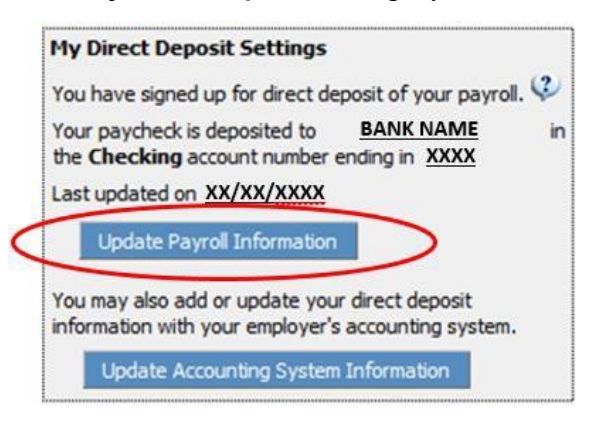

5. Select the second option for a checking account or the third option for a savings account. Next, enter your new bank routing number and account number.

| Update Payroll Direct Deposit Information                                                                                                    |                                                                                                    |
|----------------------------------------------------------------------------------------------------|----------------------------------------------------------------------------------------------------|
| <ul> <li>I do not want to be e</li> <li>Enroll in Payroll Direct</li> <li>Enroll in Payroll Direct</li> <li>I have instructions w<br/>the full amount of th<br/>Payments will be many</li> </ul> | enrolled in Payroll Direct Deposit.<br>ct Deposit to my checking account below.<br>ct Deposit to my savings account below.<br>ith my U.S. bank to immediately wire<br>e direct deposit to a foreign entity.<br>ide by paper check. |
| Bank Routing Number                                                                                                    |                                                                                                    |
| Account Number                                                                                                    |                                                                                                    |
| Save Changes                                                                                                    |                                                                                                    |

- 6. Verify the information you have entered and select the "Save Changes" button
- An e-mail confirming your changes will be sent to you shortly after. If you do not receive this notice within 24 hours, please contact the Payroll Office by e-mail at <u>budgetandpayroll@tamiu.edu</u> or by phone at ext. 2377 or ext. 2375 to confirm your changes.